# **Department of Family Medicine**

# **Trigger an Assessment**

- \*\* Please ensure you are in the right role to access the correct information. (top right corner)
- 1. After you log into <u>Entrada</u> (using recommended browsers Google Chrome / Firefox & your UofM email and password),

From the Dashboard, Faculty have access to a **green** "**Trigger Assessment**" button on the right side of the screen.

2. Select a "Resident".

Nentrada

You can begin to type a name to limit the list of options. When you mouse over a resident name, you can see the resident card including their name, photo (if uploaded) and program. If the learner is enrolled in two programs the faculty will have to specify a program.

Select Date of Encounter

Jane Family Medicine

3. Select a "Date of Encounter".

## Assessment Tools

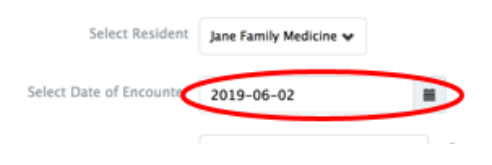

#### 4. Choose an "EPA"

For a reminder on what is included in a specific EPA, you can click on the "black question mark" which provides a quick link to the EPA Encyclopedia

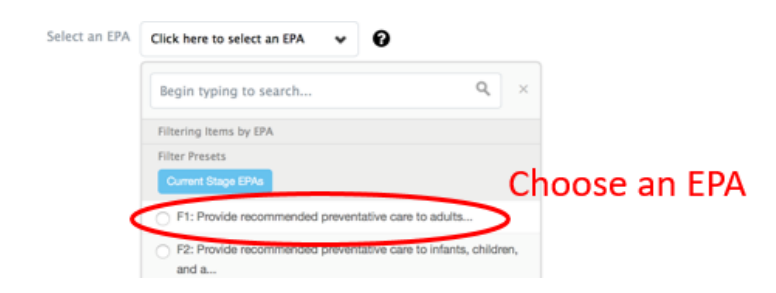

5. After an EPA is selected, the available assessment tools will be displayed.

Note: the small clock in the top right of each tool. This is an estimate of how long the form will take to complete based on the experience of other users.

Click "Begin Assessment" to begin.

### Assessment Tools

| Select Resident          | Jane Family Medicine 🗸                                                                          |              |                |
|--------------------------|-------------------------------------------------------------------------------------------------|--------------|----------------|
| Select Date of Encounter | 2019-06-02                                                                                      |              |                |
| Select an EPA            | F2: Provide recommended preventative care to infants, children, and a $\boldsymbol{\mathbf{v}}$ |              | Θ              |
| Assessment Tools         | Search Assessment Tools                                                                         | Q            |                |
|                          | FM Field Note<br>Field Note Form                                                                | ona<br>Choos | e and complete |
|                          | Preview This Form > Begin /                                                                     | Assessment + |                |

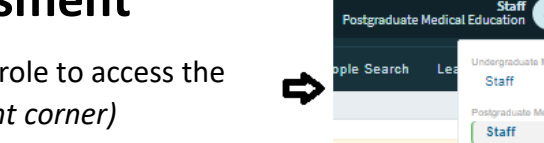

Assessment Tools

Select Resident